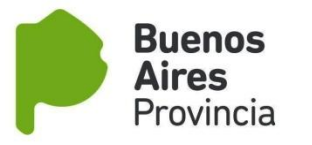

## SISTEMA INFORMATICO DE TRAZABILIDAD DE MIEL

**INSTRUCTIVO** 

### **REQUISITOS MÍNIMOS DEL SISTEMA**

- Tener CUIT/CUIL y clave fiscal nivel 2 o 3.
- •Tener registro de productor (RENAPA) actualizado online.
- Operar con sala o acopio intermedio registrado en el SUR y habilitado por la autoridad sanitaria competente.
- Envasar la miel en tambores con etiqueta (según Res.E5/2018).

#### ADHESIÓN AL SISTEMA EN AFIP

Los usuario del sistema deben adherir al servicio Trazabilidad apícola a través del administrador de <u>CLAVE FISCAL</u> de la firma que realiza el trámite. La misma deberá ser de <u>NIVEL 3</u>.

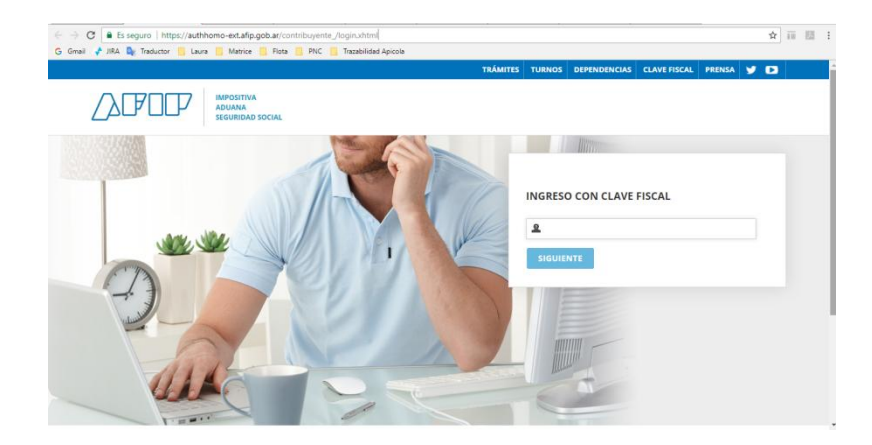

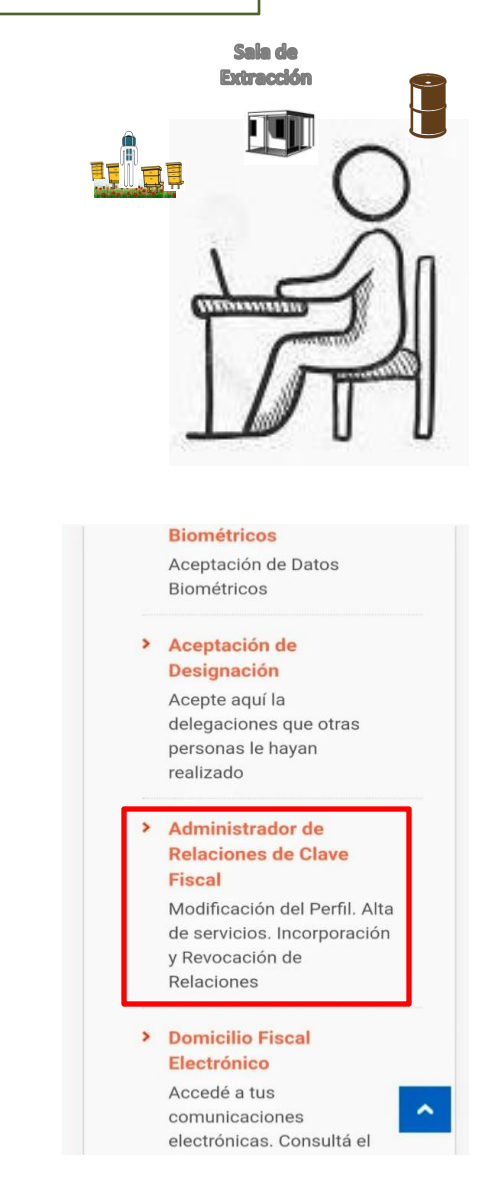

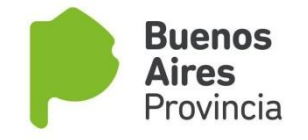

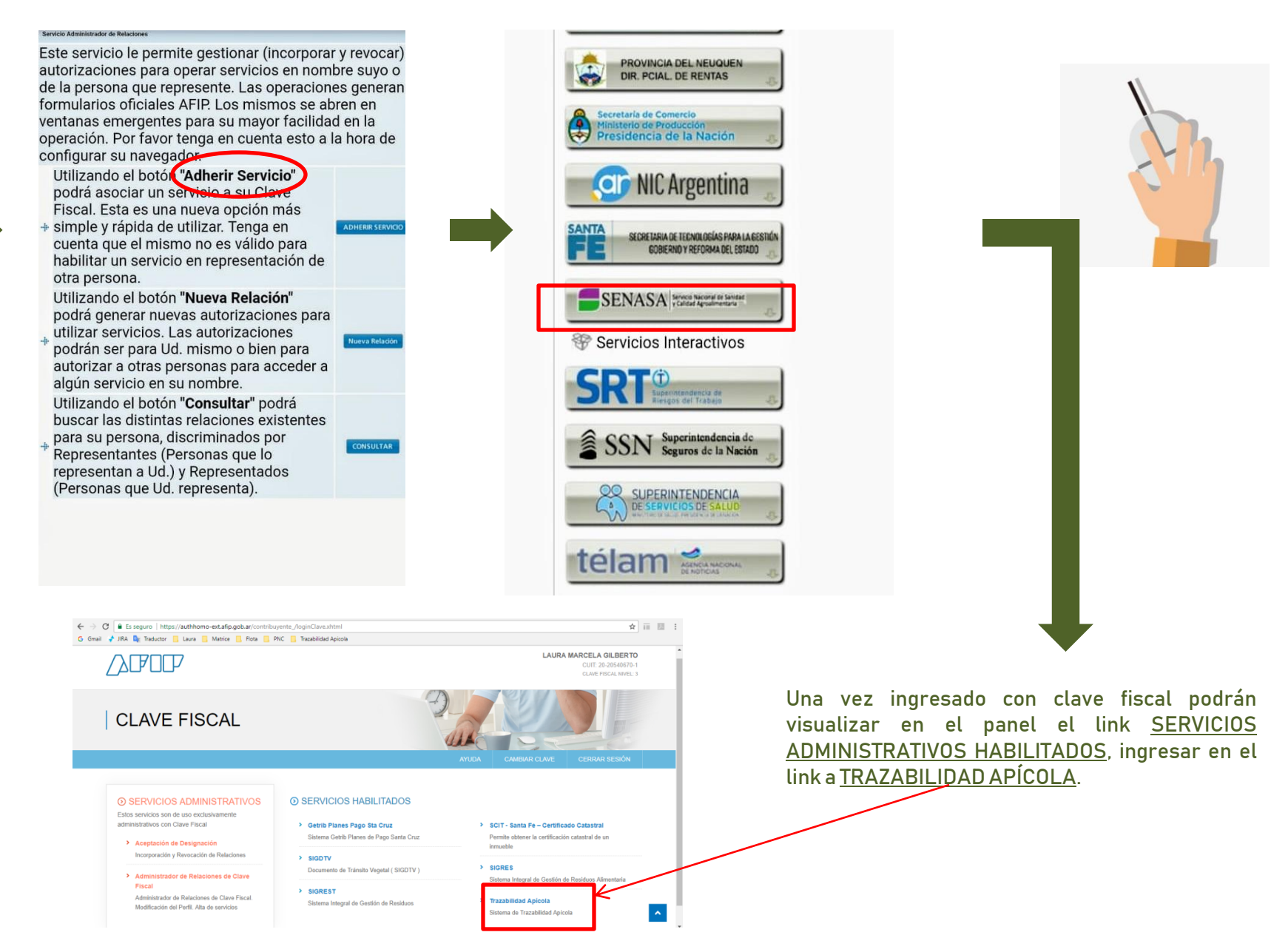

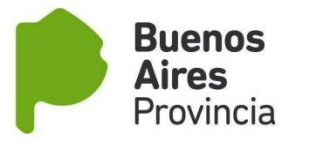

#### SISTEMA DE TRAZABILIDAD

Ya en el dentro del sistema observará que además de recibir correos electrónicos contara con la opción de VISUALIZAR NOTIFICACIONES

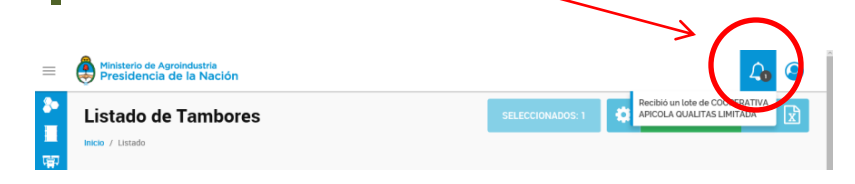

El número que se visualiza en la campana será la cantidad de notificaciones pendientes a revisar, al cliquear sobre la misma se visualizará el detalle.

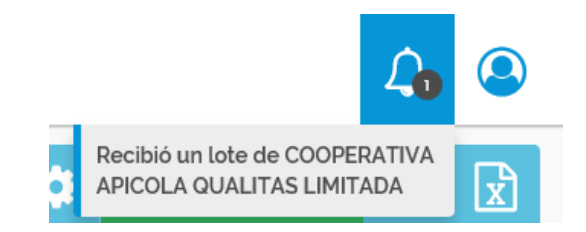

#### EXTRACCIONES

4

3

#### 1- Ingresar al menú opción <u>EXTRACCIONES</u>. Seleccionar submenú <u>LISTADO DE EXTRACCIONES</u>

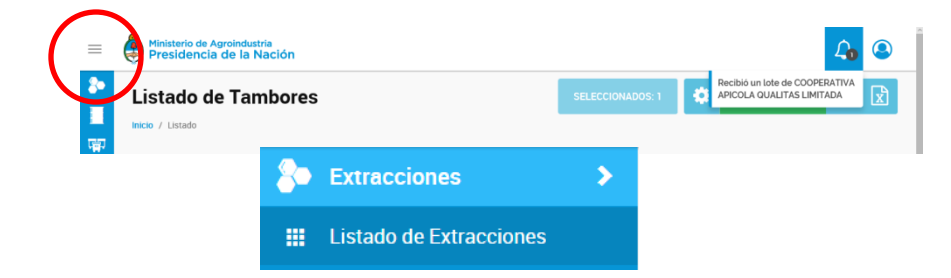

### 2- Visualizará las solicitudes en las que participa

#### Inicio / Extracciones / Listado

| # EXTRACCION                   | Fecha de Extracción | Productor Principal             | Estado        | ¢ |
|--------------------------------|---------------------|---------------------------------|---------------|---|
| SEF-B-P0257-E4925-7-00011-1017 | 05-10-2017          | D AMBROS MARIA DE LOS ANGELES D | Lote Generado | : |
| SEF-B-P0257-E4925-7-00009-1017 | 05-10-2017          | D AMBROS MARIA DE LOS ANGELES D | Lote Enviado  | : |
| SEF-B-P0257-E4925-7-00007-1017 | 05-10-2017          | D AMBROS MARIA DE LOS ANGELES D | Lote Enviado  | : |
| SEF-E-2059-E4925-6-00006-1017  | 03-10-2017          | D AMBROS MARIA DE LOS ANGELES D | Lote Generado | : |
| SEF-E-2059-E4925-7-00005-1017  | 03-10-2017          | D AMBROS MARIA DE LOS ANGELES D | Lote Enviado  | : |
| SEF-E-2001-E4925-7-00004-1017  | 02-10-2017          | D AMBROS MARIA DE LOS ANGELES D | Lote Enviado  | : |
| SEF-E-2001-B851-20-00003-1017  | 02-10-2017          | IMBERTI ROBERTO ANDRES          | Lote Generado | : |
| SEF-B-10759-E4925-4-00002-1017 | 02-10-2017          | D AMBROS MARIA DE LOS ANGELES D | Lote Enviado  |   |

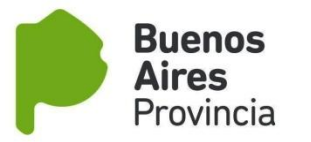

3- Al acceder a la opción <u>VISUALIZAR</u>, se previsualizará el detalle del lote generado. El cual podrá descargar o bien imprimir.

| Extracción SEF-B-P0257-E4925<br>Mido / Emacione / Emacolis SEF-B-P2257-E49257-20011-1017 | 5-7-00011-1017                         |                                |                     |           |              | 0        |
|------------------------------------------------------------------------------------------|----------------------------------------|--------------------------------|---------------------|-----------|--------------|----------|
| Extracción                                                                               |                                        |                                |                     |           |              |          |
| SALA DE EXTRACCIÓN                                                                       |                                        | NÚMERO DE SOLICITUD            | FECHA DE EXTRACCIÓN |           |              |          |
| SEF-8-P0257                                                                              |                                        | SEF-8-P0257-E4925-7-00011-1017 | 05-10-2017          |           |              |          |
| Lote                                                                                     |                                        |                                |                     |           |              |          |
| NÚMERO DE LOTE                                                                           |                                        | CUADROS ENTRESADOS             |                     |           |              |          |
| SEF-8-P0257-11-1017                                                                      |                                        | 12                             |                     |           |              |          |
| Productores                                                                              |                                        |                                |                     |           |              |          |
| Número Renepa                                                                            | Rezón Sociel                           |                                |                     | Ré        | eoponaable * | 0        |
| E4925                                                                                    | D AMBROS MARIA DE LOS ANGELES D AMBROS | MARIA DANIELA SH               |                     |           | ×            |          |
| Detalle de Tambores                                                                      |                                        |                                |                     |           |              | Total: 1 |
| NÚMERO DE TAMBOR                                                                         |                                        | NÚMERO DE PRECINTO             |                     | PESO NETO |              |          |
| 45-14980591-1                                                                            |                                        |                                |                     |           |              |          |
|                                                                                          |                                        |                                |                     |           |              |          |

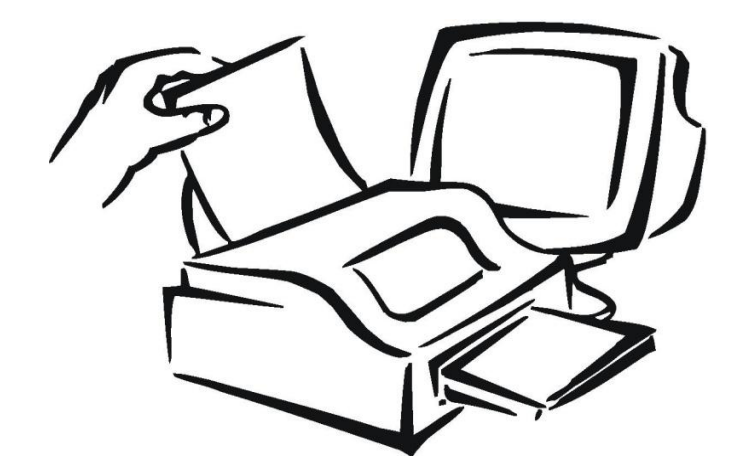

# 4- Impresión de la Solicitud: Se descarga un archivo PDF.

|                                                   | C Sala de Extracc<br>Número de Solici<br>Fecha de Extracc | ión: SEF-8-P0257<br>tud: SEF-8-P0257-E4925-7-00011-101<br>ión: 05-10-2017 |
|---------------------------------------------------|-----------------------------------------------------------|---------------------------------------------------------------------------|
|                                                   | PRODUCTOR                                                 |                                                                           |
| Razón Social: D AMBROS MAR<br>CUIT: 30-71081261-2 | IA DE LOS ANGELES D AMBROS MARIA                          | DANIELA SH<br>e RENAPA: # E4925                                           |
|                                                   | LOTE                                                      |                                                                           |
| Número de Lote<br>SEF-8-P0257-11-1017             | Cuadros 8<br>12                                           | Entregados                                                                |
|                                                   | DETALLE DE TAMBOR                                         | RES                                                                       |
| 46-14380055-1                                     |                                                           |                                                                           |
|                                                   |                                                           |                                                                           |

Firma Responsable Sala de Extracció

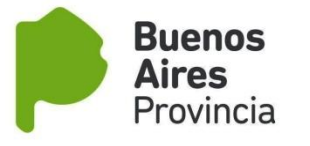

5

5.1 - TAMBORES

que pertenezcan a ese CUIT.

Extracciones

Tambores

**Q** Consultar Tambor

Listado de Tambores

#### LISTADO DE TAMBORES

Seleccionar submenú <u>LISTADO DE TAMBORES</u> en esta sección estarán disponibles todos los tambores

>

>

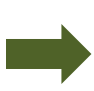

Las acciones disponibles para realizar con el o los tambores, se activarán cuando se seleccionen en el listado, y aparecerá el icono

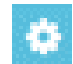

| Inicio | / Listado         |                    | SELECCIONADOS: 1 Acciones para<br>elementos<br>selecconados | x |
|--------|-------------------|--------------------|-------------------------------------------------------------|---|
|        | # Etiqueta Tambor | Lote               | Estado                                                      |   |
|        | R46-40928598-1    | SEF-B-10759-2-1017 | Pendiente de Aceptación 🔸 IMBERTI ROBERTO ANDRES            | 0 |
|        | 46-02381855-2     | SEF-E-2001-4-1017  | En uso                                                      | 0 |
|        | R46-16119464-6    | SEF-E-2001-4-1017  | En uso                                                      | 0 |
|        | R46-71539702-7    | SEF-E-2001-4-1017  | En uso                                                      | 0 |
|        | R46-13355007-6    | SEF-E-2001-4-1017  | En uso                                                      | 0 |
|        | 46-79687261-6     | SEF-B-P0257-7-1017 | Pendiente de Aceptación 🔸 D AMBROS MARIA DE LOS ANGELES     | 0 |

<u>ENVIAR</u>: En esta acción se puede realizar un movimiento de tambor por servicio o transferencia a otro CUIT, significa que se le enviará a otro CUIT, y estará en Pendiente de Aceptación hasta que el destinatario lo acepte.

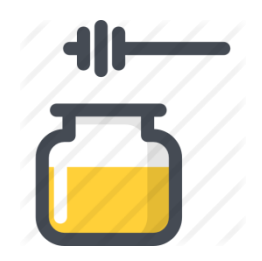

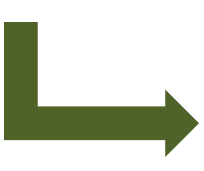

#### **Enviar Tambores**

| 1 Tambores seleccionados. |   |                         |          |  |  |
|---------------------------|---|-------------------------|----------|--|--|
| Ingrese CUIT destino      |   | Tipo de movimiento      |          |  |  |
| 20-04992977-7             | Q | Servicio •              |          |  |  |
| Nombre                    |   | Descripción             | # RENAPA |  |  |
| ALBANESE JORGE ERNESTO    |   | ESTABLECIMIENTO APÍCOLA | 657601   |  |  |

Θ

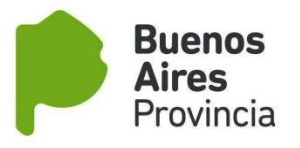

#### 5.2 - ACEPTAR LOTES

En el <u>LISTADO DE TAMBORES</u> cuando tenga pendiente aceptación de LOTES, aparecerá un nuevo botón: <u>ACEPTAR LOTES</u>, haciendo click podrá acceder a visualizarlos.

| Listac | do de Tambores    |                     | CEPTAR LOTES | Q | X |
|--------|-------------------|---------------------|--------------|---|---|
|        | # Etiqueta Tambor | Lote                | Estado       |   |   |
|        | R46-69736739-2    | A-G-0300-66620-0917 | En uso       |   |   |

Al hacer clic, aparecerá una lista con los LOTES por aceptar.

| Lotes Recibidos       |   | 8        |
|-----------------------|---|----------|
| Etiqueta Lote         | # | Acciones |
| A-Y-0299-D-21355-0917 | 1 | 0        |
|                       |   |          |

#### Si lo desea puede realizar una pre-visualización para conocer quien fue la persona que lo envió y cuales son los números de tambores.

| Listado de tambores   | 8             |
|-----------------------|---------------|
| Razón Social          | CUIT          |
| GONZALEZ VICTOR ARIEL | 20-04992977-4 |
| Total tambores: 1     |               |
| Número de Tambor      |               |
| R46-83851852-5        |               |

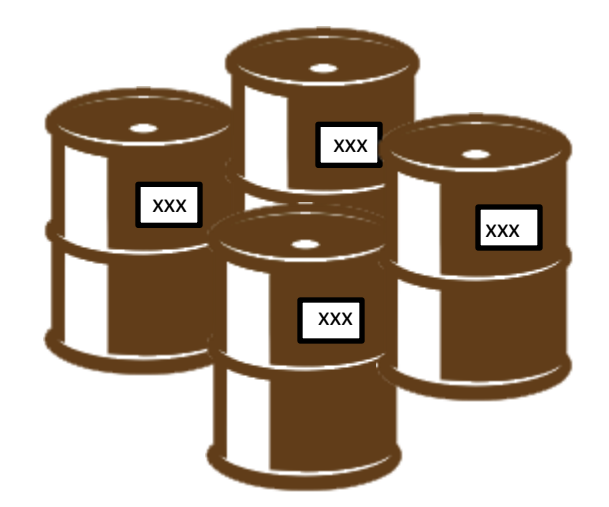

Θ

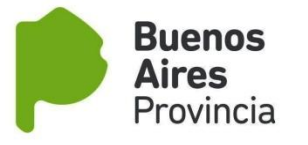

#### 5.2 - ACEPTAR TAMBORES

En el Listado de <u>TAMBORES</u>, cuando tenga pendiente aceptación de tambores aparecerá un nuevo botón <u>ACEPTAR TAMBORES</u>, para que pueda acceder a visualizarlos.

| Listado de Tambores | SELECCIONADOS: 1 | ٥ | ACEPTAR TAMBORES | Q | x |
|---------------------|------------------|---|------------------|---|---|
| Inicio / Listado    |                  |   |                  |   |   |
|                     |                  |   |                  |   |   |

Al hacer clic, aparecerá una lista con los tambores por aceptar.

### **Tambores Recibidos**

| Usuario                | # | Acciones   |
|------------------------|---|------------|
| ALBANESE JORGE ERNESTO | 1 | <b>© (</b> |

Si lo desea puede realizar una pre-visualización para conocer quien fue la persona que lo envió cuales son los números de tambores.

| Listado de tambores    | U             |
|------------------------|---------------|
| Razón Social           | CUIT          |
| ALBANESE JORGE ERNESTO | 20-04992977-7 |
| Total tambores: 1      |               |
| Número de Tambor       |               |
| R46-69736739-2         |               |

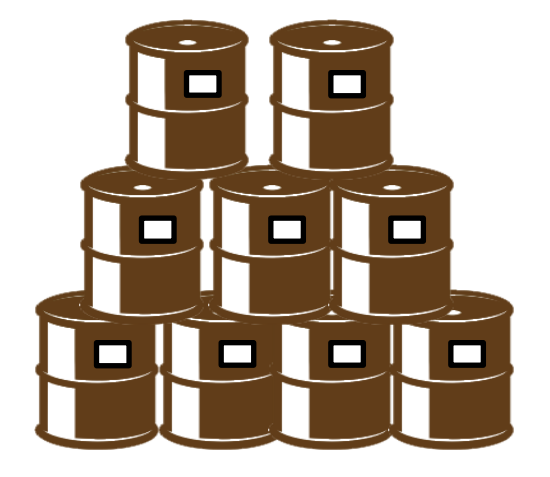

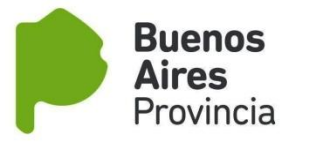

#### **CONSULTAR TAMBORES**

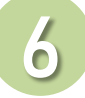

#### 6.1 - CONSULTAR TAMBOR

Seleccionar submenú <u>CONSULTAR TAMBOR</u>, en esta sección podrá visualizar y/o validar el estado actual e historial del tambor.

| Consultar etiqueta          |   |
|-----------------------------|---|
|                             |   |
| Ingrese eliqueta            |   |
|                             |   |
| Tambor: 46-80134903-1 Enuso | S |
| Tambor: 46-801349031        | 3 |
|                             |   |
|                             |   |

Los distintos estados que se pueden encontrar son:

- DISPONIBLE: Cuando es un tambor nuevo.
- DISPONIBLE PARA REUSO: Solo para los Homogeneizadores estará disponible.
- EN USO: Cuando está siendo utilizado en algún circuito.
- PENDIENTE DE ENTREGA: Cuando fue enviado a otro destino.
- PENDIENTE DE ACEPTACIÓN: Cuando falta la aceptación del Receptor.
- INHABILITADO: Fue dado de baja por algún motivo.

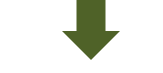

#### 6.2 - VER ORIGEN DEL TAMBOR

Seleccionar el botón <u>VER EXTRACCIONES</u> que se encuentra a la derecha del número de tambor buscado en el punto 6.1. Se abrirá una ventana emergente que indicara:

- . Sala de Extracción
- . Fecha de Cosecha
- .RENAPA/s
- . Apiarios

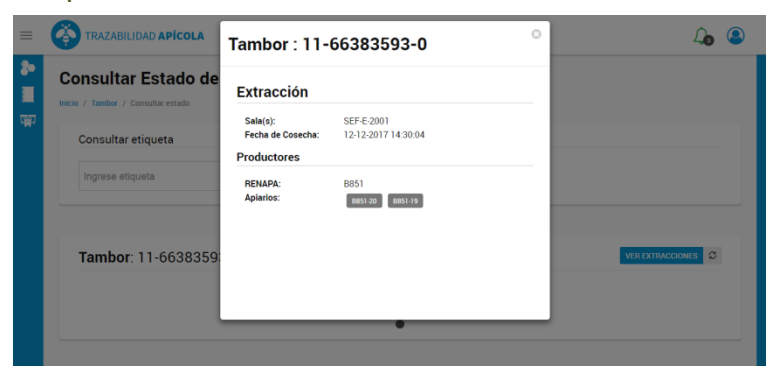

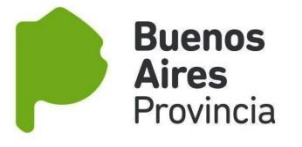

#### TRASVASARTAMBORES

Ingresar al listado de tambores, luego buscar e identificar el tambor que se quiere trasvasar. Una vez identificado el tambor, encontraremos a la izquierda de la etiqueta del tambor el siguiente

icono

Al hacer clik aparecerá la siguiente ventana emergente

| ≡                                                                                                    | TRAZABILIDA                    | 1 <sup>0</sup>               | L <sub>o</sub> | 2      |   |
|----------------------------------------------------------------------------------------------------|--------------------------------|------------------------------|----------------|--------|---|
| <ul> <li>●</li> <li>■</li> <li>□</li> <li>□</li></ul> | Listado de<br>Inicio / Listado | Tambo Ingresar nuevo tambor. | ٩              | ut Q   | X |
|                                                                                                    | Total de Registros 😰           | # Etiqueta                   | $\wedge$       | Estado |   |
|                                                                                                    | • •                            | 11-66542                     |                | En uso | 0 |
|                                                                                                    | 8 0                            | 11-66723                     |                | En uso | 0 |
|                                                                                                    | • •                            | 11-66179914-7 SEF-E          | -2059-18-1217  | En uso | 0 |
|                                                                                                    | 8 0                            | 11-66737468-7 SEF-E          | -2059-18-1217  | En uso | 0 |
|                                                                                                    | • •                            | 11-66705519-0 SEF-E          | -2059-18-1217  | En uso | 0 |
|                                                                                                    | 8 0                            | 11-66652395-6 SEF-E          | -2059-18-1217  | En uso | 0 |
|                                                                                                    | • •                            | 11-66254681-1 SEF-E          | -2059-18-1217  | En uso | 0 |
|                                                                                                    |                                | 11-66057039-1 SEF-E          | -2059-18-1217  | En uso | 0 |
|                                                                                                    | • •                            | 11-66228104-4 SEF-E          | -2059-18-1217  | En uso | 0 |

En la imagen emergente se debe ingresar el <u>tambor de destino de la miel y hacer clik sobre la lupa</u>.

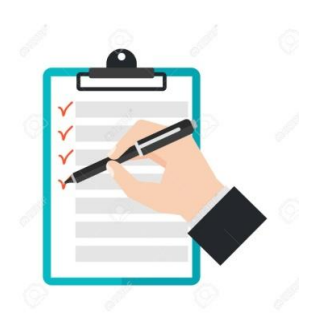

El sistema verificará el estado del tambor ingresado, en el caso que el tambor este disponible se podrá observar la siguiente pantalla:

|   | TRAZABILIDA          | D APÍCOL   | Trasvasar Tambor : 11-66542                         | 640-1 0                       |        | 4    |   |
|---|----------------------|------------|-----------------------------------------------------|-------------------------------|--------|------|---|
| • | Listado de Tambo     |            | Tambor a llenar: 11-66856267-3<br>Motivo de baja: * | CAMBIAR                       |        | ul Q | X |
| 7 | Total de Registros 🔊 |            | Rotura                                              | •                             |        |      |   |
|   |                      | # Etiqueta | Observación                                         |                               | Estado |      |   |
|   | • •                  | 11-66542   |                                                     |                               | En uso |      | 0 |
|   | . 0                  | 11-66723   | ¿Está seguro de que                                 | desea efectuar el trasvasado? | En uso |      | 0 |
|   | 8 0                  | 11-66179   | SI, E                                               | ESTOY SEGURO                  | En uso |      | O |
|   | 8 0                  | 11-66737   | 1-80                                                | SEF-E-2003-18-1217            | En uso |      | 0 |
|   | 0 0                  | 11-66705   | 519-0                                               | SEF-E-2059-18-1217            | En uso |      | 0 |
|   | 8 0                  | 11-666523  | 395-6                                               | SEF-E-2059-18-1217            | En uso |      | O |
|   | 8 0                  | 11-662546  | 581-1                                               | SEF-E-2059-18-1217            | En uso |      | Ø |
|   | 8 0                  | 11-660570  | 039-1                                               | SEF-E-2059-18-1217            | En uso |      | 0 |
|   | 0 0                  | 11-662281  | 104-4                                               | SEF-E-2059-18-1217            | En uso |      | 0 |

El sistema le solicitará el motivo de la baja y la confirmación del trasvasado. Una vez confirmada la operación, se verá en el listado de tambores el tambor de origen INHABILITADO y el tambor de destino heredará la historia del tambor de origen.

| Lista       | do de      | Tambores          |                    |              |
|-------------|------------|-------------------|--------------------|--------------|
| Total de Re | egistros 🕢 | # Etiqueta Tambor | Lote               | Estado       |
| 0           | 0          | 11-66856267-3     | SEF-E-2059-18-1217 | En uso       |
|             |            | 11-66542640-1     |                    | Inhabilitado |
|             | 0          | 11-66705519-0     | SEF-E-2059-18-1217 | En uso       |
| 0           | 0          | 11-66652395-6     | SEF-E-2059-18-1217 | En uso       |
| 0           | 0          | 11-66254681-1     | SEF-E-2059-18-1217 | En uso       |
|             | 0          | 11-66057039-1     | SEF-E-2059-18-1217 | En uso       |
|             | 0          | 11-66228104-4     | SEF-E-2059-18-1217 | En uso       |
| 0           | 0          | 11-66821980-4     | SEF-E-2059-18-1217 | En uso       |
| 0           | 0          | 11-66145578-2     | SEF-E-2059-18-1217 | En uso       |